## راهنمای ارسال درخواست تجدیدنظر نمرات در سامانه مروارید

براساس قوانین سامانه آموزشی، مهلت ارسال درخواست تجدیدنظر نمرات توسط دانشجویان در سامانه مروارید حداکثر ۲۲ ساعت پس از ورود نمره توسط استاد درس میباشد. دقت شود پس از مهلت اعلامشده سامانه به صورت خودکار بسته شده و ارسال درخواست تجدیدنظر برای درس مورد نظر ممکن نخواهد بود.

برای ارسال درخواست تجدیدنظر مراحل زیر را در سامانه مروارید انجام دهید.

د) وارد سامانه آموزشی مروارید شوید و نام کاربری (شماره دانشجویی) و رمز عبور (کد ملی) را وارد کنید.

|                                                                               | •                                                                                 |                                                                                |                                                                                                 |
|-------------------------------------------------------------------------------|-----------------------------------------------------------------------------------|--------------------------------------------------------------------------------|-------------------------------------------------------------------------------------------------|
|                                                                               |                                                                                   | نام کاربری ،                                                                   |                                                                                                 |
|                                                                               | ø                                                                                 | رمز عبور ۽                                                                     |                                                                                                 |
|                                                                               |                                                                                   | 📘 مرا به خاطر بسپار                                                            |                                                                                                 |
|                                                                               | ود                                                                                | פנ                                                                             |                                                                                                 |
|                                                                               | نز عبور<br>۲۰۰۲                                                                   | فراموشی رد<br>۴-۸۹۰۱ ه                                                         |                                                                                                 |
|                                                                               |                                                                                   |                                                                                |                                                                                                 |
|                                                                               |                                                                                   |                                                                                |                                                                                                 |
|                                                                               |                                                                                   | وید.                                                                           | ۱)  وارد منوی <b>مکاتبات اداری</b> ش                                                            |
|                                                                               |                                                                                   |                                                                                | جستجو در منو ها                                                                                 |
| <b>امور شهریه</b><br>پرداخت الکترونیکی شهریه و اطلاعات.<br>پرداخت ما          | تحمیلات تکمیلی<br>مدیریت استمان جامع، پروپوژال و پایان<br>نامه دانشجویان و اساتید | <b>امور آموزهی</b><br>انتخاب واحد،استعانات،شرات،برنامه ریزی<br>و پرونده آموزشی | <b>مكانبات اداری</b><br>كارتایل بردآزادتمغیر زمز،ارسال<br>پیا <i>مكرخرید</i> زتون و سایر لینگها |
|                                                                               |                                                                                   |                                                                                | سامانه آموزش مجازی مودل<br>سامانه آموزش مجازی مدل                                               |
|                                                                               |                                                                                   | ت شوید.                                                                        | ۲) وارد منوی <b>فرمهای درخواس</b>                                                               |
|                                                                               |                                                                                   |                                                                                | جستجو در منو ها<br>مکاتیات اداری 💿 🕻 مکاتیات اداری 💿 🕻                                          |
| تقویم و یاداشت<br>تقویم شمسی، میلدی و قدری و امکان<br>ایجاد و ندایش فعالیت ها | کرتایل نامه<br>پیگیری کلیه نامه های دریافتی و<br>درخواست های ارسالی               | در فواست های متقرقه دانشجو<br>ایجاد و پیگیری درخواست های متفرقه<br>دانشجو      | قرم مای درخواست<br>آنولع فرم مای درخواست کوامی اشتغال ,<br>مرتضی و                              |
|                                                                               |                                                                                   |                                                                                | <b>تغییر رمز عبور</b><br>شما میتوانید رمز عبور خود را در این<br>بخش تغییر دهید                  |
|                                                                               |                                                                                   |                                                                                |                                                                                                 |
|                                                                               |                                                                                   |                                                                                |                                                                                                 |

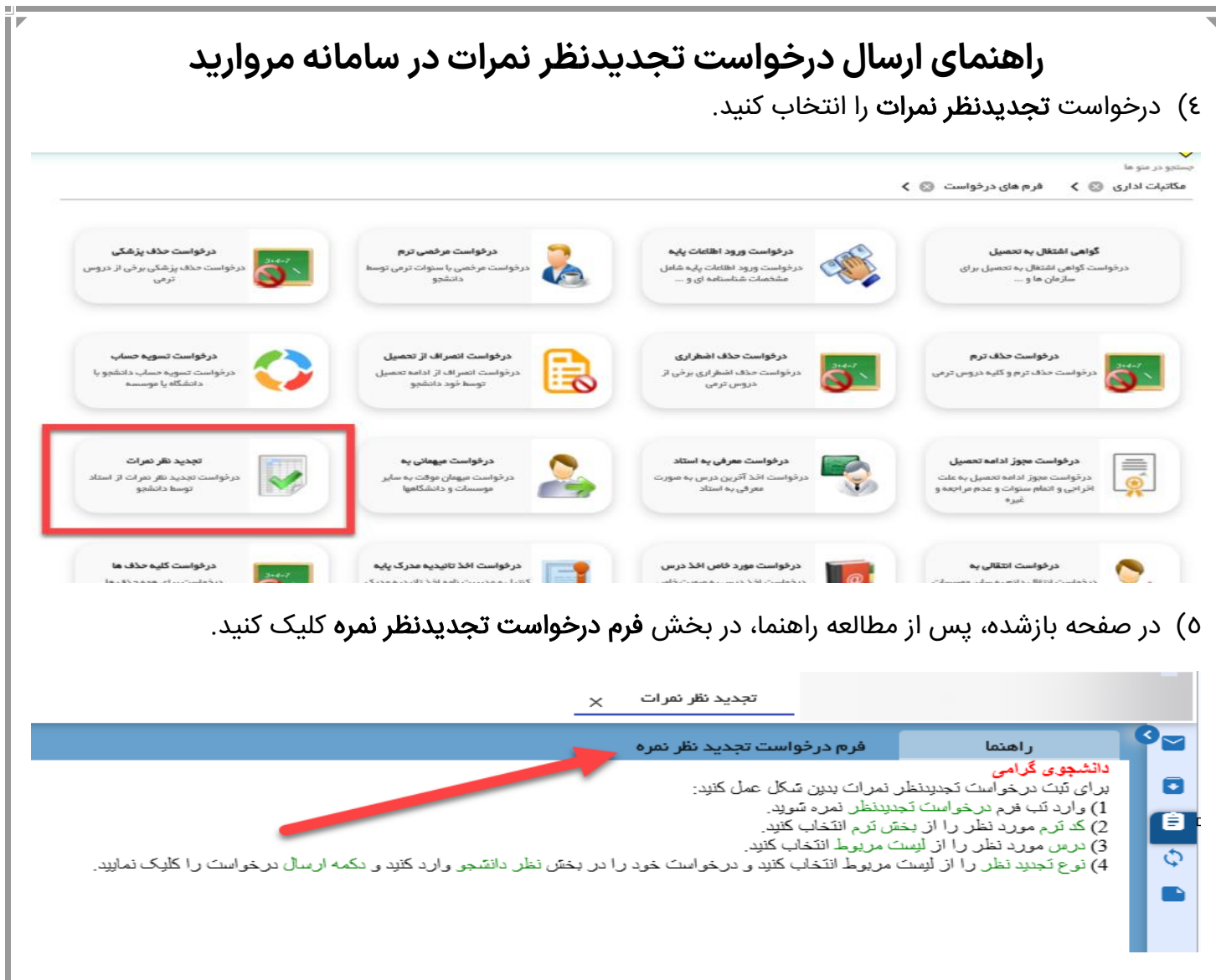

- ٦) پس از اطمینان از کد ترم جاری، درس موردنظر را از لیست کشویی انتخاب و اطلاعات مربوط به فیلدهای
  - موردنظر را تکمیل و سپس دکمه ارسال درخواست را کلیک کنید.

| <br>                  |                 | تمره                 | فرم درخواست تجدید نظر<br>بر مسید در خواست تجدید نظر | ر اهتما<br>۱     |
|-----------------------|-----------------|----------------------|-----------------------------------------------------|------------------|
| ساعت درخواست ۱۰۱۴۹۰ ۱ | 14.041          | تاريخ درخواست ۱۰/۱۷، | رهگیری ۲۷۰۰۴۰                                       | کد               |
|                       | • نوع تجديد نظر | – استادفاطمه براتيان | درس -<br>۳۱۴ه ه ۱۳۲۵ ) ورژش (۱)                     | نرم.<br>۱۳۰۱ - ۲ |
|                       | بابان ترم       |                      |                                                     | عیان ترم         |
| پایان ترم جدید        | •               | میان ترم جدید        |                                                     | 0                |
|                       | بروته           |                      |                                                     | مول ترم          |
| پروژه جدید            | 15              | طول ترم جدید         |                                                     | 0                |
|                       | نظر استاد       |                      |                                                     | نظر دانشجو       |
|                       |                 | ~                    |                                                     |                  |
|                       | ملاحظه          |                      |                                                     | نظر شورای آموزشی |
|                       |                 | ~                    |                                                     |                  |
|                       |                 |                      |                                                     |                  |
|                       |                 |                      |                                                     | ارسال درخواست    |

استاد، نمره شما در کارنامه ویرایش میشود. **موفق و پیروز باشید.**